Справочно-правовой веб-сервис

# КОНТУР-НОРМАТИВ

Руководство пользователя

ЗАО «ПФ «СКБ Контур» Екатеринбург, 2009 г.

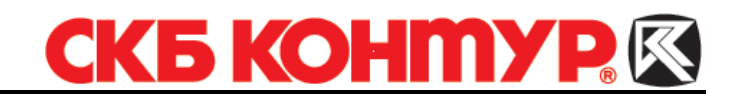

## Введение

Настоящее руководство предназначено для ознакомления со справочно-правовым вебсервисом Контур-Норматив. В руководстве дано описание сервиса, перечень документов, которые доступны в базе данных сервиса, процедура поиска, просмотра и печати документов.

## Оглавление

| 1. | О сервисе Контур-Норматив                 | 3 |
|----|-------------------------------------------|---|
| 2. | Поиск документа                           | 5 |
| 3. | Просмотр и печать документа               | 7 |
|    | 3.1. Просмотр документа                   | 7 |
|    | 3.2. Печать документа                     | 8 |
|    | 3.3. Сохранение и печать бланка документа | 8 |

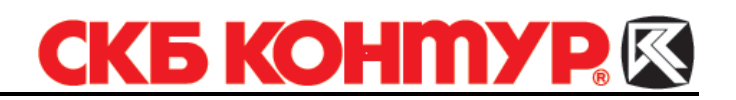

# О сервисе Контур-Норматив

Справочно-правовой веб-сервис **Контур-Норматив** предоставляется через систему **Контур-**Экстерн. Сервис позволяет осуществлять круглосуточный доступ к нормативным документам, необходимым для работы бухгалтера, а также получать ответы на вопросы, связанные с бухгалтерской деятельностью.

Для работы с сервисом необходим сертификат ЭЦП, который выдается при подключении. Если прежде работа с сертификатом не велась, установите его на рабочем месте. Подробную инструкцию по установке см. на установочном диске Контур-Экстерн в папке Документация.

Доступ к сервису осуществляется с помощью пункта служебного меню Контур-Норматив (рис. 1).

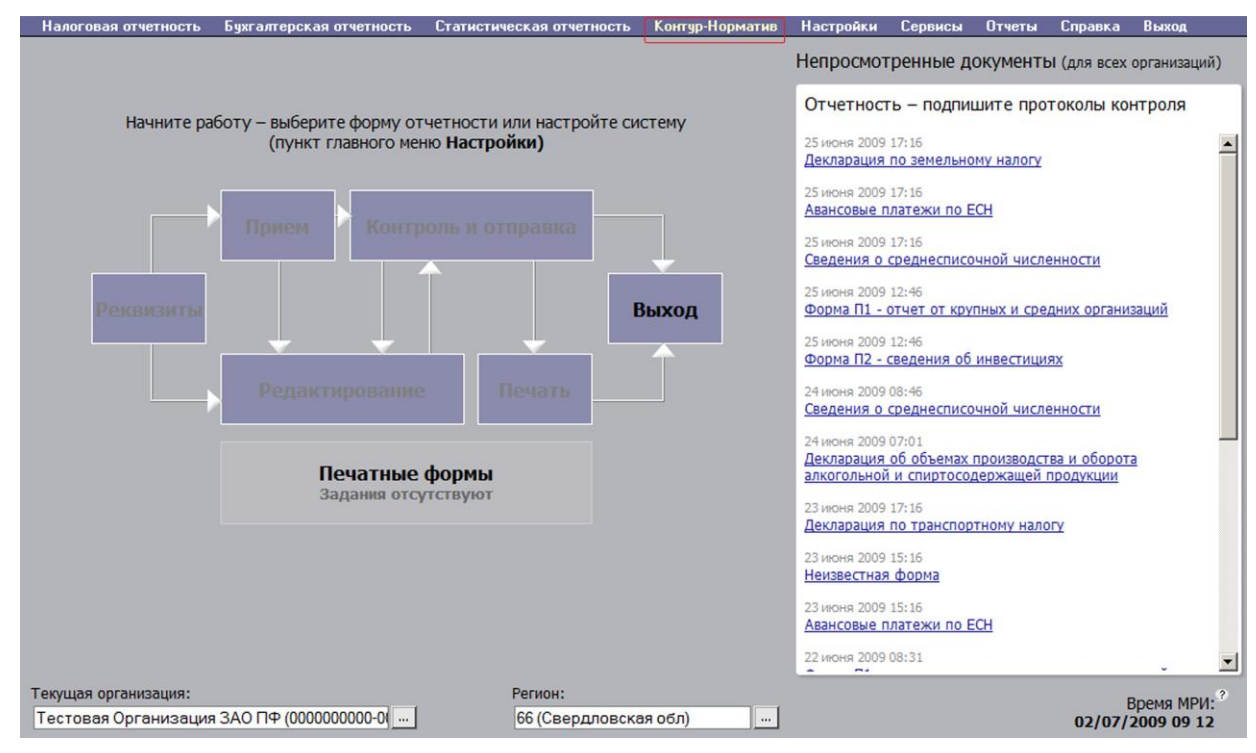

Рис. 1. Пункт меню «Контур-Норматив»

Сервис открывается на отдельной странице, на которой выполняется поиск нужного документа (см. раздел 2 «Поиск документа»).

В базе данных сервиса представлена актуальная информация. База данных обновляется не реже 1 раза в неделю или чаще, по мере появления новой информации.

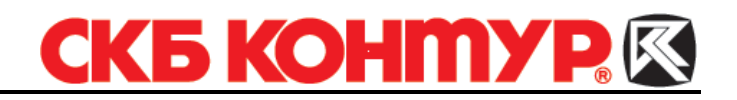

Все документы распределены по следующим разделам сервиса:

#### Законодательство:

- нормативно-правовые акты РФ, с информацией об их опубликовании;
- правовые акты разъяснительного характера;
- правоприменительные акты, связанные с экономическими и финансовыми аспектами деятельности организаций и принятые высшими органами судебной власти РФ;
- нормативные правовые акты СССР и РСФСР, чьим правопреемником стала РФ;
- международные договоры РФ, конвенции, акты Организации Объединенных наций.
- бланки документов, утвержденные органами государственной власти (Минфином РФ, Федеральной налоговой службой, Росстатом, Центральным банком РФ и т.п.).

#### Консультации экспертов:

- обзоры и разъяснения по вопросам судебной практики;
- ответы аудиторских и консалтинговых компаний на вопросы по бухгалтерскому учету, налогообложению, аудиту, предпринимательскому, коммерческому и трудовому праву;
- авторские методические разработки.

#### Формы документов:

• готовые формы документов, используемые в делопроизводстве любых организаций независимо от их отраслевой принадлежности и сферы деятельности.

#### Аналитика:

авторские информационные и аналитические материалы по вопросам:

- бухгалтерского и налогового учета;
- труда и трудовых отношений в организациях с различной формой собственности;
- применения нормативно-правовых актов;
- финансовой деятельности компании.

Все документы. Данный раздел предоставляет доступ ко всем документам, перечисленным в остальных разделах.

Переход между разделами в сервисе осуществляется путем нажатия на соответствующие вкладки.

# 2. Поиск документа

Поиск выполняется путем ввода запроса в строку поиска (рис. 2).

| Контур-Норматив                            |                         |                        |                  |                     |       |  |
|--------------------------------------------|-------------------------|------------------------|------------------|---------------------|-------|--|
| Все документы                              | <u>Законодательство</u> | Консультации экспертов | Формы документов | Авторские материалы |       |  |
| Заявление                                  |                         |                        |                  |                     | Найти |  |
| Например, Бухгалтерский баланс (Форма N 1) |                         |                        |                  |                     |       |  |

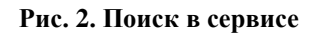

Для наиболее быстрого и корректного поиска учитывайте следующее:

- В поиске не учитываются слова, состоящие менее чем из трех букв.
- При поиске не учитывается порядок слов, введенных в запросе (запросы налоговый кодекс и кодекс налоговый считаются одинаковыми).
- При поиске учитывается морфология слова. Например, если ввести слово *налог*, то в результатах поиска будут присутствовать документы, в названиях которых это слово встречается в разных падежах и числах: *налогу*, *налогов*, *налоги* и т.п.

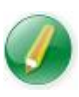

Обратите внимание на то, что при вводе запроса «налог», не будут найдены документы, содержащие слово «налоговый», т.к. у этих слов разные основы.

- При поиске не учитывается регистр ввода слов (запросы налоговый кодекс и НАЛОГОВЫЙ КОДЕКС считаются одинаковыми).
- Даты допускается вводить в любых форматах (например, *1 января 2009 года*, *1.01.2009*, *1/01/2009* и т.д.).
- При поиске по дате, учитываются даты принятия и редакции документа. В результатах поиска документы первыми размещаются документы с более поздней датой принятия или редакции.
- Поиск может быть выполнен не по всем документам, а по разделу. В этом случае результаты поиска будут более точными. Для этого следует выбрать нужный раздел, нажав на соответствующую вкладку.
- Поиск может быть выполнен с использованием шаблона (например, при вводе запроса налог\* будут найдены документы, содержащие слова, начинающиеся на налог, в том числе налоговый, налогообложение и т.п.).

После ввода запроса нажмите на кнопку Найти или на клавишу Enter на клавиатуре.

После выполненного поиска на странице появляется список ссылок на документы (рис. 3).

# СКБ КОНМУР

| Контур-Норматив                                                                                           |  |  |  |  |  |
|----------------------------------------------------------------------------------------------------|--|--|--|--|--|
| Все документы Законодательство Консультации экспертов Формы документов Авторские материалы                |  |  |  |  |  |
| трудовой кодекс Найти                                                                                     |  |  |  |  |  |
| Например, ставка налога на добавленную стоимость                                                          |  |  |  |  |  |
| Найдено 6 930 документов.                                                                                 |  |  |  |  |  |
| • 1. ФЕДЕРАЛЬНЫЙ ЗАКОН от 28.02.2008 N 13-ФЗ "О ВНЕСЕНИИ ИЗМЕНЕНИЙ В ТРУДОВОЙ КОДЕКС                      |  |  |  |  |  |
| • 2. ФЕДЕРАЛЬНЫЙ ЗАКОН от 22.07.2008 N 157-ФЗ "О ВНЕСЕНИИ ИЗМЕНЕНИЙ В ТРУДОВОЙ КОДЕКС                     |  |  |  |  |  |
| • 3. <u>ПИСЬМО Минтруда РФ от 25.04.2002 N 966-10 &lt; О ПРИМЕНЕНИИ СТАТЬИ 126 ТРУДОВОГО</u>              |  |  |  |  |  |
| • 4. ПОСТАНОВЛЕНИЕ Правительства РФ от 03.06.97 N 663 "ОБ ИЗМЕНЕНИИ СРОКА ПРЕДСТАВЛЕНИЯ ПРОЕКТА ТРУДОВОГО |  |  |  |  |  |
| • 5. ФЕДЕРАЛЬНЫЙ ЗАКОН от 30.06.2006 N 90-ФЗ "О ВНЕСЕНИИ ИЗМЕНЕНИЙ В ТРУДОВОЙ КОДЕКС                      |  |  |  |  |  |
| • 6. ТРУДОВОЙ КОДЕКС РОССИЙСКОЙ ФЕДЕРАЦИИ" от 30.12.2001 N 197-ФЗ (ред. от 07.05.2009)                    |  |  |  |  |  |
| • 7. ТРУДОВОЙ КОДЕКС РОССИЙСКОЙ ФЕДЕРАЦИИ" от 30.12.2001 N 197-ФЗ (ред. от 30.12.2006)                    |  |  |  |  |  |
| Рис. 3. Результаты поиска                                                                                 |  |  |  |  |  |

Список отсортирован по степени соответствия запросу. Документы, наиболее соответствующие запросу, расположены первыми.

Слева от каждого документа отображаются значки:

- (значок зеленого цвета) указывает на действующий документ;
- о (значок красного цвета) указывает, что документ еще не вступил в силу или уже утратил силу.

Чтобы оставить в списке документы только одной тематики, выберите соответствующую вкладку (Законодательство, Консультации экспертов, Формы документов, Авторские материалы).

Если выполнялся поиск бланка документа, то под ссылкой на документ отображается ссылка на шаблон (рис. 4).

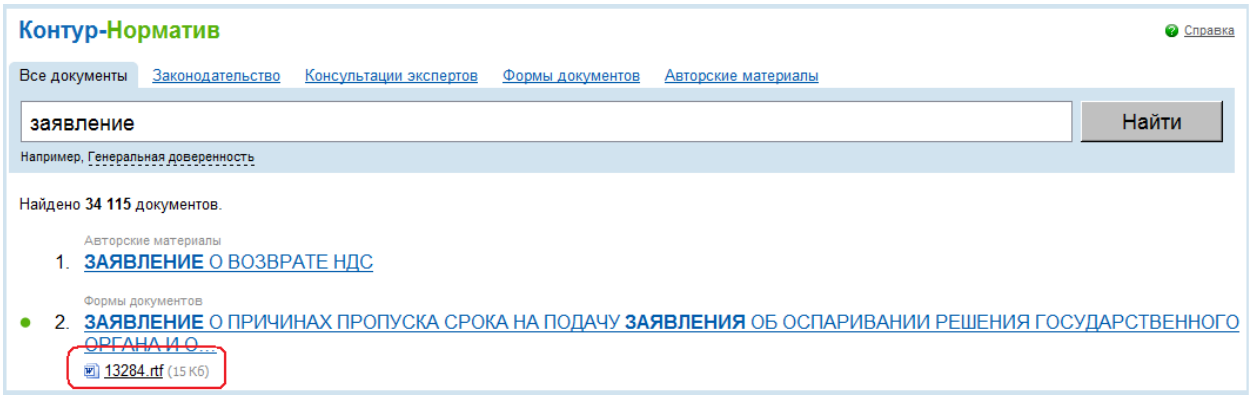

Рис. 4. Ссылка на шаблон документа

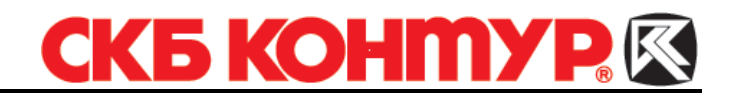

### 3. Просмотр и печать документа

### 3.1. Просмотр документа

Чтобы просмотреть документ, нажмите на ссылку с его названием в списке результатов поиска. Открывается окно просмотра документа (рис. 5). При этом каждый новый документ открывается в новом окне.

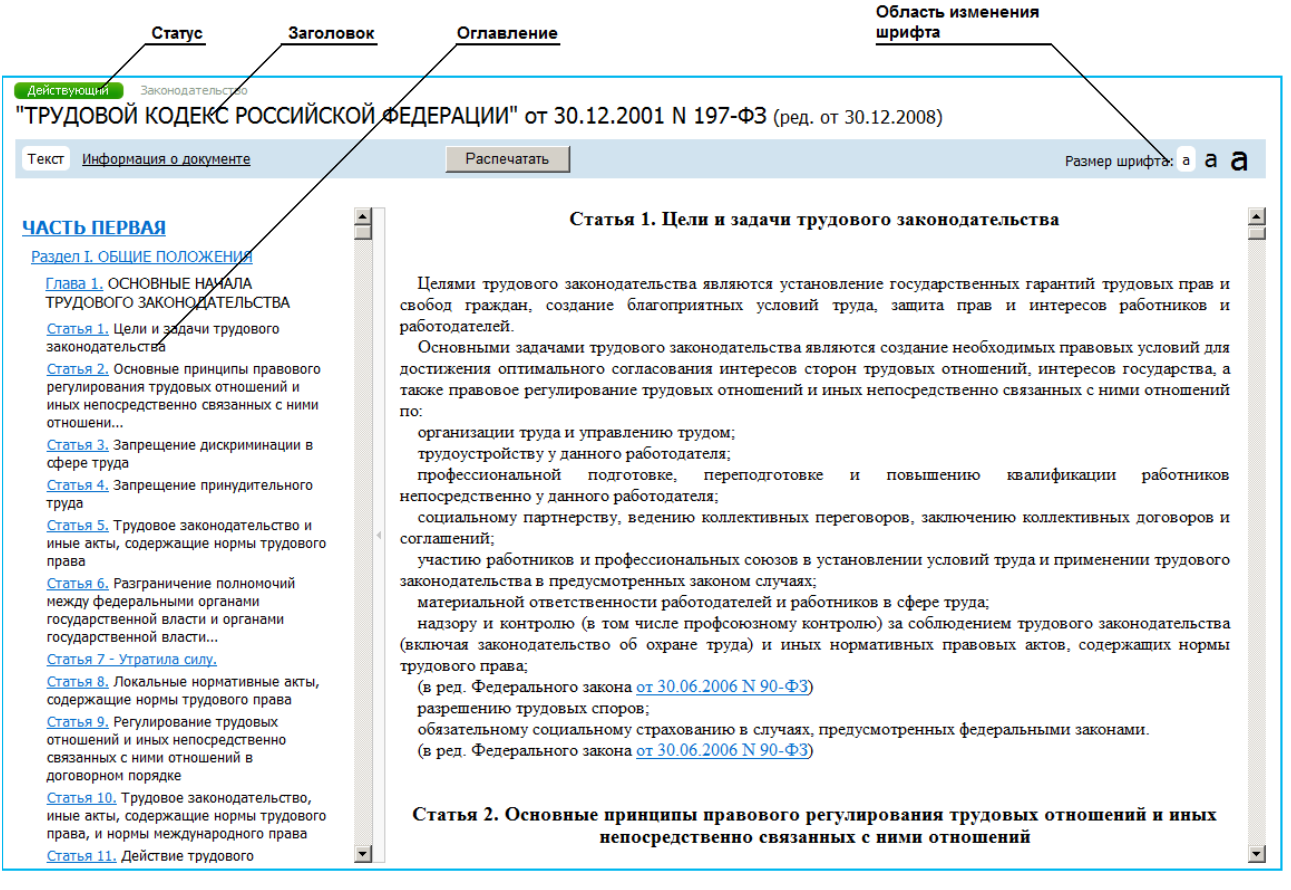

Рис. 5. Просмотр документа

Над заголовком документа указывается его статус (действующий, утративший силу или не вступивший в силу) и название раздела, к которому он относится (законодательство, практика, аналитика).

Если документ состоит из нескольких разделов, то в левой части окна отображается оглавление документа. Чтобы просмотреть другой раздел документа, нажмите на его названии. Переход по разделам выполняется нажатием на их названия. Чтобы скрыть оглавление, нажмите на разделительную черту со стрелкой **4**.

В тексте документа могут присутствовать ссылки на другие документы. При переходе по ссылке новый документ открывается в новом окне.

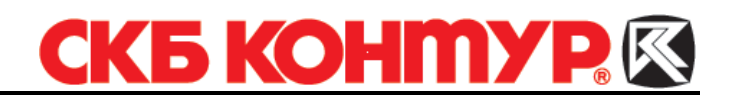

В сервисе предусмотрена возможность изменить размер шрифта текста документа. Для этого в правом верхнем углу предусмотрены буквы соответствующего шрифта, при нажатии на которые шрифт текста меняется.

Чтобы просмотреть основную информацию о документе (статус, номер, дата принятия, регистрация, опубликование, редакция документа), нажмите на ссылку Информация о документе.

#### 3.2. Печать документа

Чтобы распечатать документ, нажмите на кнопку **Распечатать**, расположенную над текстом документа. При этом распечатывается не только текст документа, но и краткая информация о нем (доступная по ссылке **Информация о документе**).

#### 3.3. Сохранение и печать бланка документа

Бланки документов могут быть сохранены и распечатаны в виде печатной формы (только текст документа). Для этого:

1. В окне просмотра документа нажмите на ссылку шаблона документа (рис. 6).

| Действующий Формы документов<br>ЗАЯВЛЕНИЕ О ВОЗМЕЩЕНИИ НДС ПУТЕМ                                                                                                    | BO3BPATA    |                                                                        |  |  |  |  |  |
|----------------------------------------------------------------------------------------------------|-------------|------------------------------------------------------------------------|--|--|--|--|--|
| Текст Информация о документе                                                                                                    | Распечатать | Размер шрифта: а а а                                                   |  |  |  |  |  |
| <b>图 <u>173516.rtf</u> (9 K6</b> )                                                                                                    |             |                                                                        |  |  |  |  |  |
|                                                                                                    |             | В ИФНС<br>От<br>(наименование организации, ИНН, КПП, место нахождения) |  |  |  |  |  |
| ЗАЯВЛЕНИЕ<br>О ВОЗМЕЩЕНИИ НДС ПУТЕМ ВОЗВРАТА                                                                                                    |             |                                                                        |  |  |  |  |  |
| В соответствии со <u>ст. 176</u> Налогового кодекса РФ(наименование организации-экспортера) просит возместить НДС в размере<br>() рублей (указать сумму цифрами и прописью) на основании отдельной налоговой декларации по НДС за г. (указать период, за который предоставляется декларация) путем возврата на расчетный счет нашей организации (расчетный счет N в |             |                                                                        |  |  |  |  |  |
| Руководитель<br>Главный бухгалтер                                                                                                    |             |                                                                        |  |  |  |  |  |

Рис. 6. Просмотр бланка документа

2. В открывшемся окне (рис. 7) нажмите на кнопку Открыть или Сохранить.

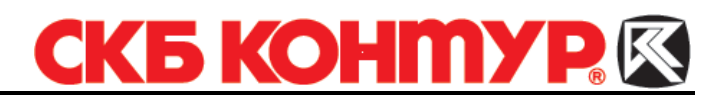

| Загрузка                                                                   | а файла                                                                                                    |  |  |  |  |  |  |  |
|----------------------------------------------------------------------------|----------------------------------------------------------------------------------------------------|--|--|--|--|--|--|--|
| Открыть или сохранить этот файл?                                           |                                                                                                    |  |  |  |  |  |  |  |
| Имя: 2079.tf<br>Тип: Rich Text Format, 5,89 KБ<br>Из: r66.kontur-extern.ru |                                                                                                    |  |  |  |  |  |  |  |
|                                                                            | <u>О</u> ткрыть Со <u>х</u> ранить Отмена                                                                                                    |  |  |  |  |  |  |  |
| 2                                                                          | Файлы из Интернета могут быть полезны, но некоторые Файлы<br>могут повредить компьютер. Если вы не доверяете источнику, не<br>открывайте и не сохраняйте этот Файл. <u>Факторы риска</u> |  |  |  |  |  |  |  |

Рис. 7. Загрузка файла

- При необходимости в шаблоне документа заполните недостающие строки.
  Распечатайте документ с помощью стандартных средств печати.